# Így hozd rendbe az útnyilvántartásodat!

# Hozzávalók

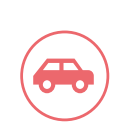

## Autó adatai

Rendszám, gyártó, típus, tulajdonos, autóvezető neve, üzemanyag típusa és fogyasztási normája, valós fogyasztás, az autó indulási/érkezési helye

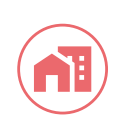

## Székhely és partnerek

Székhely / telephely címe Ügyfelek és partnerek neve és címe, ahová az autó mehet üzleti-, és magáncélból

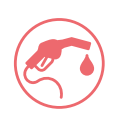

## Üzemanyagszámlák a tankolások adataihoz

Helyszín, időpont, tankolt mennyiség, kilométeróra-állás

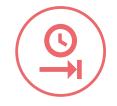

# lsmert kilométeróra-állások

Szervizszámlák, vagy egyéb meglévő adatok

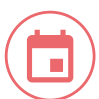

#### **Szabadnapok** Amikor nem használtad az autót üzleti célra

## **Bejövő / kimenő számlák** A fix, adott napon történt utak, partnerlátogatások rögzítéséhez

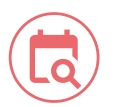

# Autóhasználati szokások

Napi állandó utak, egyéb rendszeres partnerlátogatások

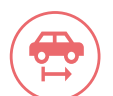

## **Autó átvételével kapcsolatos adatok** Dátum, helyszín, km óra állás

# Hogyan készítsd elő az adatokat?

## ldőrendi sorrend felállítása

Egy jó útnyilvántartáshoz az adatokat időrendben kell rögzítened. Több hónap pótlása esetén tedd időrendbe a rendelkezésre álló km óra állásokat: hóvégi km óra állások, szervizek dátuma és a hozzájuk tartozó km óra állás, tankoláskori km óra állások!

# Km óra állások pótlása

A hiányzó km óra állások kiszámításához használd segédkalkulátorunkat, vagy a BM adatbázisát!

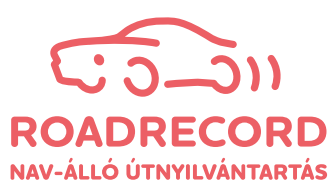

# Útmutató a NAV-álló útnyilvántartáshoz

### Bevezető varázsló

Az Online felületre való első belépéskor egy bevezető varázsló fogad. A varázslón végighaladva manuálisan vidd fel a székhelyed és az autód adatait!

#### Alapadatok

lde rögzítesz minden, az autóval és az utakkal kapcsolatos általános információt. Az adatok kitöltésével haladj fentről lefelé!

#### Havi utak

Ide fogod rögzíteni az adott hónapra vonatkozó információkat.

Kezd az első hónappal az autó átvételével, és időrendben haladj tovább! Itt is felülről lefelé rögzítsd az adatokat, menüpontról menüpontra: szabadnapok, tankolások, hóvégi km óra állás, utak véglegesítése!

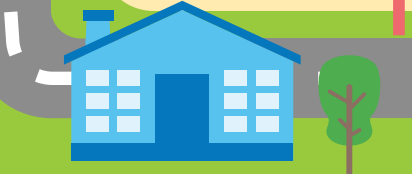

### Utak véglegesítése

Ha már minden fix adatot felrögzítettél, nincs más hátra mint az útnyilvántartás elkészítése. Az Utak véglegesítése menüpontban nyisd meg a tankolási szakaszok ablakot! Itt láthatod, hogy a felvitt km óra állások és a felvitt utak összhangban vannak-e.

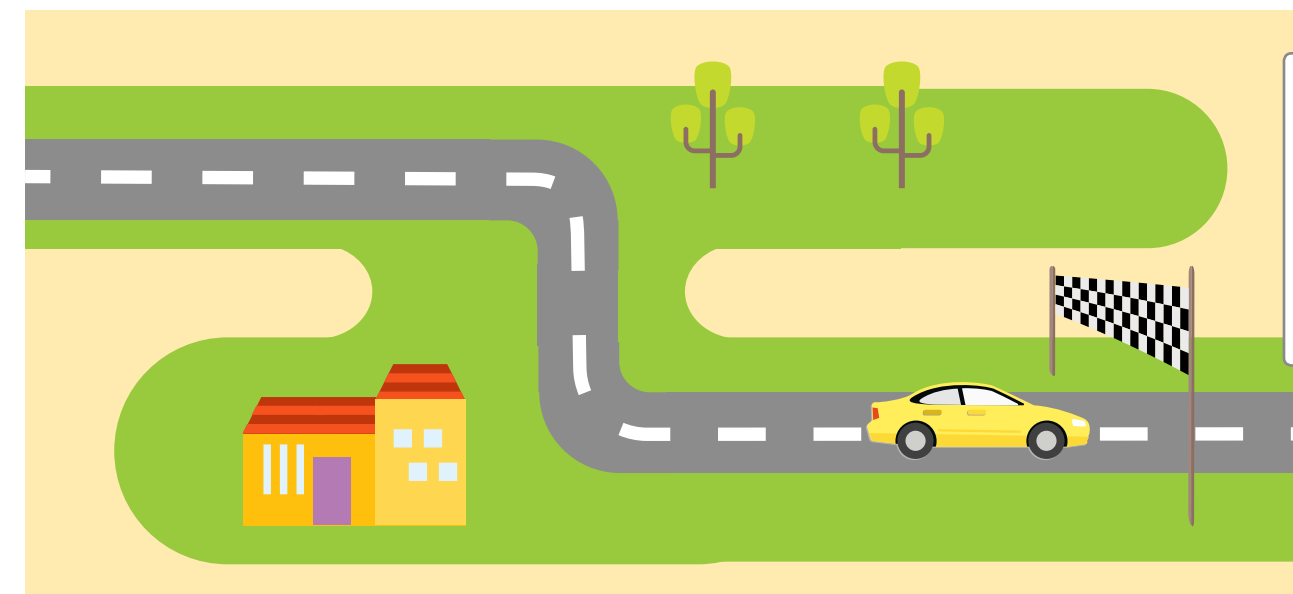

### Nyomtatás

Ha hiányoznak utak az elszámolandó távolsághoz képest, akkor jöhet a lyukak betömése manuálisan, vagy kérhetsz intelligens <u>útnyilvántartás terveze-</u> <u>tet</u>. 70 féle logikai ütközés ellenőrzése után már mehet is a nyomtatás.

# Naprakész az útnyilvántartásod, hogyan tovább?

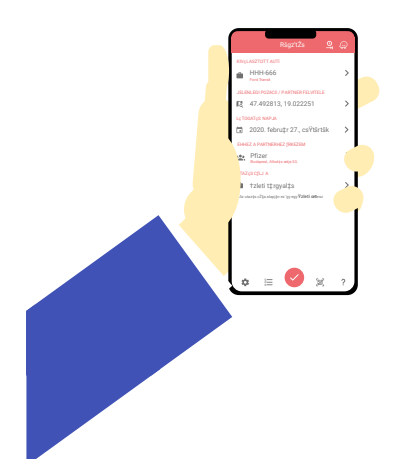

## Rögzítés mobilon

Rögzítsd útjaidat menet közben manuálisan vagy teljesen automatikusan **<u>iOS vagy Android</u>** appunkon! Az utak mellett mobilodon felviheted a tankolások adatait és a hóvégi km óra állásokat

Hónap végén pedig véglegesítsd az útnyilvántartásod az online programban!

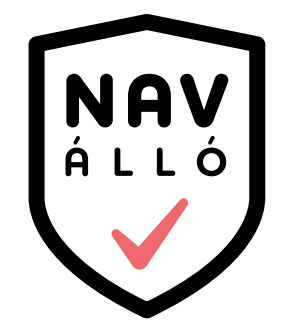

### Nyomtatás előtt a program 70 féle logikai ütközés

vizsgálatával biztosítja, hogy NAV-álló legyen a z útnyilvántartásod.

# **UGYE MILYEN EGYSZERŰ?**

www.roadrecord.hu

+36-20-563-3326